# 1746-2014

# Automatic Detection of Section Membership for SAS<sup>®</sup> Conference Paper Abstract Submissions: A Case Study

Dr. Goutam Chakraborty, Professor, Department of Marketing, Spears School of Business, Oklahoma State University Murali Krishna Pagolu, Analytical Consultant, SAS® Institute Inc., Cary, NC

# INTRODUCTION

Every year since its inception, SAS<sup>®</sup> and users of SAS<sup>®</sup> products have been actively making significant knowledge contributions to the SAS<sup>®</sup> user community using SAS<sup>®</sup> regional conferences and SAS<sup>®</sup> Global Forum as a platform. So far, thousands of papers were published in these conference proceedings under various topic sections. Each year, the number of contributions increase compared to its previous year and this trend is likely to continue in future. The array of SAS products, industry solutions and its user base is growing across the globe. You can anticipate a growing library of SAS<sup>®</sup> conference papers serving as free online education material showcasing several innovative applications of SAS<sup>®</sup> put into practice. What you see in the online proceedings are papers published after they got accepted through careful selection and scrutiny from a big pool of submissions every year.

Several scholars, efficient and experienced professionals from industry are handpicked, appointed as leaders/heads of individual sections based on their area of expertise, experience and knowledge. These leaders are bestowed with a huge task of reading through all the paper abstracts submitted and select those which qualify to be presented at the conference and later published in the conference proceedings. The number of paper abstracts submitted to SAS® Global Forum 2013 was rumored to be somewhere between 600 and 650. However, approximately 1/6<sup>th</sup> of them only were finally accepted. Paper acceptance criteria may depend on a lot of factors. Some of these factors are listed below:

- Type of submission (internal submitted as a submission by SAS<sup>®</sup> employee or external submitted by an external user of SAS<sup>®</sup>)
- Choice and relevance of the topic to the current section.
- Displaying theoretical accuracy and writing skills in the content.
- Showcasing a possible solution for a recurring problem in an industry or technology.
- Providing a business application using trending SAS<sup>®</sup> product(s) or technology.
- Discussing an innovative idea or technique.
- Preference pre-set by the section leaders and conference organizers in anticipation of attendees' background and interests.
- Range of competitive topics covered by other authors in their submissions for that section.

Though this list may not be exhaustive and accurate, one can determine that many of these factors play important roles in deciding the fate of an abstract submission. Except for the range of competitive abstracts submitted in that section by other authors, authors can make their best possible efforts to

work on all other factors to increase the chance of their submission to get selected. Once authors have finished working on their abstract(s), the most important step that lies in their hands is to choose the appropriate section to submit their abstract. Some sections are so popular that they are often inundated with submissions creating a tough challenge for the evaluators to make their decisions in the selection process. Experienced authors may find it easy to narrow down to their top section choices (2 or 3) in which they may fit well according to the section description and the abstract topic. In such cases, their submission though rejected in one section process. For example, a paper abstract discussing the usage of a unique segmentation method to distinctly identify several customer groups for better marketing and sales strategy may be applicable for both 'Customer Intelligence' and 'Data Mining' sections. A custom written SAS macro to address data integration issue may qualify for both 'Data Integration' and 'Coder's Corner' sections. Hence, it is very critical for an author to determine the most appropriate choices of sections for submission to choose from a list of available sections.

# OBJECTIVE

In this case study, we attempt to address the issue of determining the section membership of a paper abstract submission based on its content. For this purpose, we use SAS<sup>®</sup> Text Miner and SAS<sup>®</sup> Content Categorization Studio to develop rule based categorizer. This taxonomy should serve as an application to automatically score and identify the most relevant and appropriate conference section in which an abstract should be submitted for a better chance of acceptance. For this case study, we collected SAS<sup>®</sup> paper abstracts from SAS<sup>®</sup> Global Forum online proceedings

http://support.sas.com/events/sasglobalforum/previous/online.html. We downloaded 466 papers from 2008 to 2012 encompassing 5 sections: 'Business Intelligence', 'Reports', 'Data Mining', 'Statistical Analysis' and 'Systems Architecture'. Using %TMFILTER macro, we converted these papers in PDF file format to plain text files and parsed the content to retain only the abstracts in them. We have also created a SAS data set ('SGFpapers\_sectionwise.sas7bdat') which holds these abstracts, file names and names of the sections to which they belong under three different columns. We use this data set in SAS® Text Miner to automatically build Boolean rules and use them in building rule based categorization models in SAS® Content Categorization Studio. In addition to this data set, we also created plain text files containing these abstracts in individual folders. These are used to test the categorization models in SAS® Content Categorization Studio. Data is available for download at the following URL: http://support.sas.com/publishing/bbu/zip/65646.zip.

# **STEP-BY-STEP INSTRUCTIONS**

- Create a new project in SAS<sup>®</sup> Enterprise Miner and name it 'SGF\_CS'. Create a new diagram and name it 'Build\_Rules'. Create a library pointing to the location where the data resides using the project start code or File -> New -> Library menu.
- Add the SAS data set '**SGFpapers\_bysection.sas7bdat**' to the project and assign the roles of the variables as shown in Display 1. Variable 'type' should be assigned the role 'Target' and will be used to build a category prediction model using Text Builder feature in SAS<sup>®</sup> Text Miner.

| M Data Source Wizard | Step 5 of 8 Co | lumn Metadat              | a           |            |       |                |             | ×           |
|----------------------|----------------|---------------------------|-------------|------------|-------|----------------|-------------|-------------|
|                      | (none)         | ▼ 🗖 no                    | ot Equal to | •          |       |                | A           | Apply Reset |
|                      | Columns: 🔲     | Columns: 🔲 L <u>a</u> bel |             | Mining     |       | Basic          |             | tics        |
|                      | Name           | Role                      | Level       | Report     | Order | Drop           | Lower Limit | Upper Limit |
|                      | name           | ID                        | Nominal     | No         |       | No             |             |             |
|                      | text           | Text                      | Nominal     | No         |       | No             |             |             |
|                      | type           | Target                    | Nominal     | No         |       | No             |             |             |
|                      |                |                           |             |            |       |                |             |             |
|                      | Show co        | de Explor                 | e Comput    | te Summary |       | < <u>B</u> ack | lext > Ca   | incel       |

**Display 1: Data Source Wizard for assigning roles to variables** 

After the data set is added, drag the data source into the diagram as an 'Input Data' node. Now, connect a 'Data Partition' node and change the 'Data Set Allocations' property for Training, Validation and Test data sets to 70.0, 30.0 and 0.0 respectively. Run the data partition node to see the result as shown in Display 2. You will see that 'Stats' category contains more number of abstracts compared to other sections. This is not intentional but in general more papers are published in 'Statistical Analysis' section every year hence the difference in counts.

| Display | 2: Distribution | of abstracts b | y section | name in Train, | Validation and | Test groups |
|---------|-----------------|----------------|-----------|----------------|----------------|-------------|
|---------|-----------------|----------------|-----------|----------------|----------------|-------------|

Data=DATA

|             | Numeric    | Formatted  | Frequency |            |       |
|-------------|------------|------------|-----------|------------|-------|
| Variable    | Value      | Value      | Count     | Percent    | Label |
|             |            |            |           |            |       |
| type        | -          | BusInt     | 65        | 13.9485    |       |
| type        | -          | DataMining | 64        | 13.7339    |       |
| type        | -          | Reports    | 100       | 21.4592    |       |
| type        | -          | Stats      | 150       | 32.1888    |       |
| type        |            | SysArch    | 87        | 18.6695    |       |
|             |            |            |           |            |       |
|             |            |            |           |            |       |
| Data=TRAIN  |            |            |           |            |       |
|             | Mumoria    | Formattad  | Fremenan  |            |       |
| Versiehle   | Walne      | Velue      | Count     | Deveent    | Labal |
| Variable    | Varue      | varue      | counc     | Percent    | raper |
| type        |            | BusInt     | 45        | 13.9319    |       |
| type        |            | DataMining | 44        | 13.6223    |       |
| type        |            | Reports    | 69        | 21.3622    |       |
| type        |            | Stats      | 105       | 32.5077    |       |
| type        |            | SysArch    | 60        | 18.5759    |       |
|             |            |            |           |            |       |
|             |            |            |           |            |       |
| Data=VALIDA | ATE        |            |           |            |       |
|             | <b>.</b> . | -          | -         |            |       |
|             | Numeric    | Formatted  | frequency | <b>.</b> . |       |
| Variable    | Value      | Value      | Count     | Percent    | Lapel |
| tyme        | _          | BusInt.    | 20        | 13,9860    |       |
| type        | -          | DataMining | 20        | 13,9860    |       |
| type        | -          | Reports    | 31        | 21.6783    |       |
| type        |            | Stats      | 45        | 31,4685    |       |
| type        | -          | SysArch    | 27        | 18,8811    |       |
| -11         | -          | - 1        | 21        | 20.0011    |       |

Connect a 'Text Parsing' node to the data partition node and run it with the default property settings. Display 3 shows a partial screenshot of the text parsing node results displaying list of terms found after the abstracts are parsed. You can see the terms with Attribute type 'Abbr' (Abbreviation) are not so frequently occurring in the data set. Also, there are generic terms such as data, paper, include, information etc. with the 'keep' status – 'Y' in the terms list. It means

these terms are kept or retained in the process flow for the next node/feature to use. Terms with 'keep' status – 'N' in the terms list are thus excluded from further analysis. Similarly, terms such as 'miner', 'enterprise miner' though represent the same thing but appear as different terms in the abstracts. Hence, synonyms should be added to the list whenever possible to reduce the size of terms list.

| Term        | Role | Attribute 🔺 | Freq | # Docs | Кеер | Parent/Child<br>Status | Parent ID | Rank for<br>Variable<br>numdocs |
|-------------|------|-------------|------|--------|------|------------------------|-----------|---------------------------------|
| + app.      | Abbr | Abbr        | 1    | 1      | Y    | +                      | 10612     | 2896                            |
| et al.      | Abbr | Abbr        | 1    | 1      | Y    |                        | 8164      | 2896                            |
| mr.         | Abbr | Abbr        | 5    | 1      | N    |                        | 3517      | 2896                            |
| + be        | Verb | Alpha       | 1121 | 294    | N    | +                      | 35        | 1                               |
| + use       | Verb | Alpha       | 417  | 218    | N    | +                      | 578       | 3                               |
| data        | Noun | Alpha       | 565  | 203    | Y    |                        | 117       | 4                               |
| + paper     | Noun | Alpha       | 238  | 179    | Y    | +                      | 213       | 5                               |
| + have      | Verb | Alpha       | 190  | 125    | N    | +                      | 62        | 6                               |
| + provide   | Verb | Alpha       | 151  | 112    | N    | +                      | 233       | 7                               |
| + include   | Verb | Alpha       | 138  | 100    | Y    | +                      | 308       | 8                               |
| + analysis  | Noun | Alpha       | 186  | 95     | Y    | +                      | 51        | 9                               |
| + not       | Adv  | Alpha       | 125  | 93     | N    | +                      | 19        | 10                              |
| + create    | Verb | Alpha       | 149  | 88     | Y    | +                      | 900       | 11                              |
| information | Noun | Alpha       | 129  | 84     | Y    |                        | 1355      | 12                              |

Display 3: Partial output of Text parsing results showing term list

- Based on our analysis on text parsing results in the previous step, you can make the following changes to text parsing node properties and re-run the node.
  - Add 'Abbr' and 'Num' to the 'Ignore Parts of Speech' property
  - o Add 'Abbr' to 'Ignore Types of Attributes' property
- Connect a 'Text Filter' node to the text parsing node. In the text filter node property panel, change the 'Term Weight' weightings property to 'Mutual Information' and run the node. The categorical variable is defined with a role of 'Target' in the data source; hence, this is the most appropriate term weight to use. Let the other properties set to default.
- Now that the text filtering node is run at least once, click on the ellipsis button next to 'Filter Viewer' under 'Results' property. It opens an 'Interactive Filter Viewer' providing the list of terms, total frequency of occurrence in the corpus, number of documents in which they occur at least once, keep flag, term weight, role and attribute.
- As discussed in the previous steps, you may choose to modify the keep flag to either drop or add certain terms based on your intuition and frequency of occurrence of terms to arrive at a better classification model for the section category. If there are terms which need to be closely investigated, you may choose to use that term to search and find the abstracts data containing that term. For example, the term 'model' can mean either a statistical model or a predictive model. Hence, right click on that term in the Terms list and click 'Add Term to Search Expression'.
- Click **Apply** next to the Search window to find all the documents containing this term. Display 4 shows the document search result for the term 'model'. All the words 'modeling', 'models', 'modeled' stemmed to the root word 'model' can be found highlighted in bold from the 'TESTFILTER\_SNIPPET' column. You can also see the 'Type' of the abstract to which these documents belong in the same table. You will see that the documents containing the term 'model' are fairly distributed between the topic sections 'Data Mining' and 'Stats'.

| H  | abç¥<br>det<br>bca¥                           | Search :    | >#moo     | del          |             |                                   |                         |                |          | Ap          | ply Clear             |            |            |
|----|-----------------------------------------------|-------------|-----------|--------------|-------------|-----------------------------------|-------------------------|----------------|----------|-------------|-----------------------|------------|------------|
|    | Docu                                          | ments       |           |              |             |                                   |                         |                |          |             |                       |            |            |
|    |                                               |             | TEXT      |              |             | TEX                               | TFILTER_SNIP            | PET            | TEXTFILT | re          | _DATAOBS_             | NAME       | TYPE 🛦     |
| Ā  | SAS m                                         | acro called | d aenre   | a is availa  | able from   | conduct                           | ing adat Left o         | lick on colum  | n header | to sort 1   | 20 rows in the table. | 110-2009   | DataMining |
| Т  | The new survival analysis algorithm in SAS    |             |           |              | in SAS      | alternat                          | e approach to           | modeling       |          | 0.607       | 199.0                 | 132-2012   | DataMining |
| is | istics, University of Nevada, Reno, NV 89557  |             |           | NV 89557     | non-line    | ar time series                    | modeling                |                | 0.607    | 206.0       | 140-2008              | DataMining |            |
| В  | By definition, nominal data cannot be ranked. |             |           | be ranked.   | develop     | ed for predicti                   | ve                      |                | 0.554    | 252.0       | DM_085-2              | DataMining |            |
| Т  | The purpose of this paper is to evaluate the  |             |           | luate the    | the Ger     | eral Linear Mo                    | del , the               |                | 0.788    | 179.0       | 107-2009              | DataMining |            |
| I  | n "Neur                                       | al Network  | k Modeli  | ing using    | SAS®        | "Neura                            | Network Mod             | leling using   |          | 0.657       | 219.0                 | 150-2011   | DataMining |
| S  | patial a                                      | analysis an | nd maps   | are a per    | fect match. | ® softv                           | vare can <b>mod</b>     | el and predict |          | 0.554       | 336.0                 | 284-2012   | Reports    |
| a  | dding J                                       | IMP to thei | ir repert | toire. JMP   | provides    | , descri                          | otion , <b>model</b> i  | ing ,          |          | 0.554       | 310.0                 | 265-2012   | Reports    |
| В  | layesiar                                      | n methods   | have b    | ecome inc    | creasingly  | complex Bayesian statistical 0.66 |                         |                | 28.0     | 257-2009    | Stats                 |            |            |
| D  | evelop                                        | ment of SA  | AS 🛞 lin  | near mode    | ls          | SAS ®                             | inear <b>models</b>     | procedures     |          | 0.785       | 30.0                  | 258-2009   | Stats      |
| Ν  | lost exp                                      | periments   | are a p   | art of a p   | rocess, not | can an a                          | appropriate <b>m</b>    | odel be        |          | 0.554       | 1.0                   | 234-2009   | Stats      |
| e  | fore co                                       | onducting a | any stat  | tistical tes | ts it is    | in the s                          | tatistical <b>mod</b> e | el             |          | 0.554       | 57.0                  | 319-2012   | Stats      |
| A  | freque                                        | ent problen | m in esti | imating lo   | gistic      | estimati                          | ng logistic regr        | ession         |          | 0.554       | 121.0                 | 360-2008   | Stats      |
| I  | n our Sl                                      | UGI 2006 p  | present   | ation, we    | suggested   | using lo                          | w-order autore          | egressive      |          | 0.679 124.0 |                       |            | Stats      |
| Т  | he TCA                                        | ALIS proced | dure, w   | hich is ne   | w and       | equatio                           | ns and related          | models ,       |          | 0.554       | 144.0                 | Stats      |            |
| I  | mmigrat                                       | tion has re | ecently l | become a     | n important | Multilev                          | el <b>modeling</b> is   | s used to      |          | 0.554       | 161.0                 | STAT_180   | Stats      |
| S  | ome pr                                        | edictors, s | such as   | age or he    | eight, are  | variable                          | in the <b>model</b>     | both as a      |          | 0.855       | 14.0                  | 248-2009   | Stats      |
| 卢  | orocool                                       | tors often  | in leab   | th data a    | - botclumus | choose                            | the best med            | ol for oach    |          | 0 702       | £4.0                  | 206 0011   | State      |
|    | Term                                          | s           |           |              |             |                                   |                         |                |          |             |                       |            |            |
|    |                                               | TERM        | F         | REQ 🔻        | # DOCS      | KEEP                              | WEIGHT                  | ROLE           | AT       | TRIBUTE     |                       |            |            |
| E  | be                                            |             |           | 438          | 108         |                                   | 0.0                     | Verb           | Alp      | ha          |                       |            |            |
| Ŧ  | sas in                                        | nstitute    |           | 291          | 96          |                                   | 0.0                     | Company        | Ent      | iity        |                       |            |            |
| Ŧ  | mode                                          | el          |           | 261          | 99          | <b>V</b>                          | 0.029                   | Noun           | Alp      | ha          |                       |            |            |
|    | data                                          |             |           | 240          | 84          |                                   | 0.0                     | Noun           | Alp      | ha          |                       |            |            |
| E  | use                                           |             |           | 170          | 85          |                                   | 0.0                     | Verb           | Alp      | ha          |                       |            |            |
| Ŧ  | ] mode                                        | el          |           | 120          | 68          |                                   | 0.247                   | Verb           | Alp      | ha          |                       |            |            |

#### Display 4: Searching for terms in documents using Interactive Filter Viewer

In this case study, you do not require a great deal of modification to the terms list. Optionally, you can start creating a synonym list based on the closely related terms. You can highlight those terms which represent the same thing, right click and select 'Treat as Synonyms'. For example, terms 'miner' and 'miner<sup>™</sup> can be treated as synonyms for SAS Enterprise Miner (Display 5).

|   | Terms             |      |        |          |        |     |                |                 |                 |   |
|---|-------------------|------|--------|----------|--------|-----|----------------|-----------------|-----------------|---|
|   | TERM 🔺            | FREQ | # DOCS | KEEP     | WEIGHT |     |                | ROLE            | ATTRIBUTE       |   |
| Ŧ | mine procedure    | 1    | 1      |          | 0.0    |     | Noun Group     |                 | Alpha           |   |
| Ŧ | mine technique    | 1    | 1      |          | 0.     | 0   | No             | un Group        | Alpha           |   |
|   | miner             | 13   | 12     | <b>V</b> | 0.74   |     | Pro            | p               | Alpha           |   |
|   | miner             |      | 11     | <b>V</b> | 0.82   |     | No             |                 | Alpha           |   |
|   | minertm           | 1    | 1      |          | 0.     | 0   | Pro            | p               | Alpha           |   |
|   | miner™            | 10   | 10     | <b>V</b> | 0.71   | 1   | Prop           |                 | Mived           | _ |
|   | miner™ softwar…   | 1    | 1      |          | 0.     |     |                | Add Term to Se  | arch Expression |   |
|   | minimal           | 2    | 2      |          | 0.     | ⊳   | Treat as Synon |                 | /ms             |   |
|   | minimal effort    | 1    | 1      |          | 0.     | 3   | ĸ              | Remove Synon    | yms             |   |
|   | minimal mainten   | 1    | 1      |          | 0.     |     | h              | Keep Terms      |                 |   |
|   | minimalistic      | 1    | 1      |          | 0.     | 4   | þ              | Drop Terms      |                 |   |
| Γ | minimalistic appr | 1    | 1      |          | 0.     |     |                | View Concept L  | inks            |   |
| Ŧ | minimize          | 3    | 3      |          | 0.     | 1   |                | Find            |                 |   |
|   | minimum           | 3    | 3      |          | 0.     | 329 | -              | Papart Find     |                 |   |
|   | minimum           | 3    | 2      |          | 0.     | бčà | ~              | Clear Calant    |                 |   |
| Ŧ | minimum admini    | 1    | 1      |          | 0.     |     |                | Clear Selection |                 |   |
| + | minimum value     | 1    | 1      |          | 0,     | _   |                | Print           |                 |   |

Display 5: Build synonyms list choosing terms meaning the same

• Choose one of these highlighted terms to be used as the equivalent term to represent all of these synonymous terms in the next pop-up window (Display 6). Similarly, in this case study you

may also treat terms such as 'mine', 'data mine', 'data mining', 'mining' as synonyms with 'mining' as the equivalent term representing all these terms. Hence, in that case, you can select all these terms at once and use the 'Treat as Synonyms' option to create the synonym list. It is important to export the synonyms list you have created by clicking on File--> Export Synonyms. Give a name for the data set and store it in the library you have created from the project start up code (default). Close the 'Interactive Filter Viewer' window and click 'Ok' on the prompt window to save results.

| Select term to represent entire se | +    | × |
|------------------------------------|------|---|
| Term                               | Role |   |
| miner                              | Prop |   |
| miner                              | Noun |   |
| miner™                             | Prop |   |

#### Display 6: Choose the term to represent the entire data set

Drag a 'Text Rule builder' node into the diagram, connect it to the text filtering node and run using the default properties. Once the node run is complete, click on Results to view the output. In the Fit Statistics, you will find the misclassification rate to be approximately 20% for the training data and 32% for the validation data (Display 7). This is a very good model given that SAS<sup>®</sup> Text Miner has automatically built rules to classify abstracts using the training corpus. Close the results window.

| Fit Stati | stics        |                |                                 |          |            |      |
|-----------|--------------|----------------|---------------------------------|----------|------------|------|
| Target    | Target Label | Fit Statistics | Statistics Label                | Train    | Validation | Test |
| type      |              | _ASE_          | Average Squared Error           | 0.052155 | 0.069666   |      |
| type      |              | _DIV_          | Divisor for ASE                 | 1615     | 715        |      |
| type      |              | _MAX_          | Maximum Absolute Error          | 0.999985 | 0.996873   |      |
| type      |              | _NOBS_         | Sum of Frequencies              | 323      | 143        |      |
| type      |              | _RASE_         | Root Average Squared Error      | 0.228374 | 0.263944   |      |
| type      |              | _SSE_          | Sum of Squared Errors           | 84.22993 | 49.81141   |      |
| type      |              | _DISF_         | Frequency of Classified Cases   | 323      | 143        |      |
| type      |              | _MISC_         | Misclassification Rate          | 0.20743  | 0.328671   |      |
| type      |              | _WRONG_        | Number of Wrong Classifications | 67       | 47         |      |

**Display 7: Fit Statistics results from Text Rule Builder node** 

If you click on the ellipsis button next to 'Content Categorization Code' under the 'Score' property, you will find the rule expressions automatically built by the text rule builder node (Display 8). These rules are in the same syntax as that of 'SAS Content Categorization Studio' and hence can be used for building a Boolean rule based categorizer for all those section categories.

Display 8: Automatic Content Categorization Code generated by text rule builder node

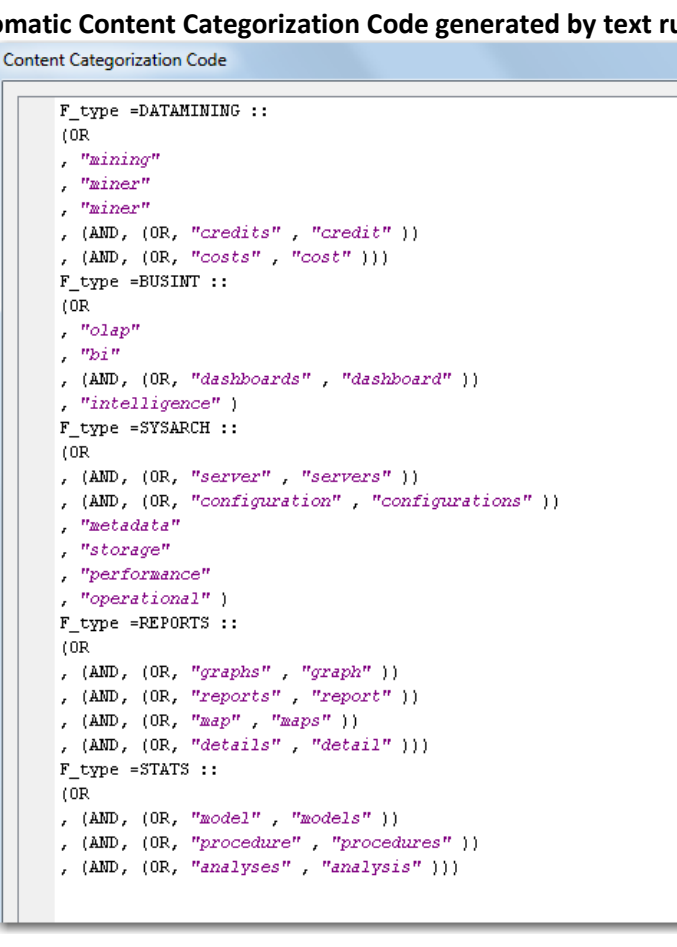

- Launch SAS<sup>®</sup> Content Categorization Studio, create a new project and name it SGF\_Cat\_CS\_2. • Right click on 'SGF\_Cat\_CS\_2' and click 'Add Language'. Select 'English' as the language and click Ok.
- Right click on 'English' and select the option 'Create Categorizer from Directories'. Browse to the • location on the PC where the paper abstracts in raw text file format are stored separated by section. Navigate to the 'Top' subfolder contained within the 'SGF SECTIONWISE' folder and click Ok to create the categories based on the folder structure (Display 9). Categories are created as BI – Business Intelligence, DM – Data Mining, REPORTS – Visualization and Reporting, STAT – Statistical Analysis and SYSARCH – Systems Architecture.

# Display 9: Categories created from an existing folder structure

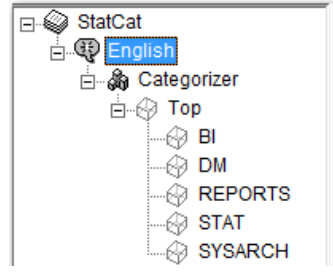

- Select any of these section categories and click on 'Data' tab. You will find the training path automatically populated for each of these categories since you created them using existing folder structure instead of creating them manually.
- Change the Training and Testing Paths of the categories and point them to the designated 'Train' and 'Test' folders (Table 1) to prepare for building a Statistical Categorization model.

| Category | Training Path                            | Testing Path                            |
|----------|------------------------------------------|-----------------------------------------|
| BI       | C:\Data\SGF_SECTIONWISE\Train\BUSINT     | C:\Data\SGF_SECTIONWISE\Test\BUSINT     |
| DM       | C:\Data\SGF_SECTIONWISE\Train\DATAMINING | C:\Data\SGF_SECTIONWISE\Test\DATAMINING |
| REPORTS  | C:\Data\SGF_SECTIONWISE\Train\REPORTS    | C:\Data\SGF_SECTIONWISE\Test\REPORTS    |
| STAT     | C:\Data\SGF_SECTIONWISE\Train\STAT       | C:\Data\SGF_SECTIONWISE\Test\STAT       |
| SYSARCH  | C:\Data\SGF_SECTIONWISE\Train\SYSARCH    | C:\Data\SGF_SECTIONWISE\Test\SYSARCH    |

Table 1: Testing and Training Paths by section category for statistical model

- Now that the training and testing paths are set for all the categories, click on Build -- > Build Statistical Categorizer to generate a statistical model. Once you receive a message 'Build Successful', click Ok and go to the Testing tab on any of the categories, for example DM (Data Mining). You will find a list of files populated from the 'Test' folder of the category ready to be tested against the statistical model you just built.
- Click 'Test' and view the results to find out how many of those files have failed the test and how many passed the test (Display 10). As you can observe, there are a few files which failed the test but there are some which passed. You may double-click on any of the listed files to open the actual abstract contained within the file. However, statistical categorizer is a black box model which is why you cannot see the rules working behind the scenes for categorization process. There is not much you can do to better the performance of a statistical model other than increasing the size of training corpus for each of these categories. Statistical models largely depend on the quality of training documents by which they are truly separated by each category with respect to another category.

| ⊡S StatCat<br>⊟S English<br>⊟S Categorizer<br>⊟S Top | Test files for this category     TEST     Test all files everywhere     C:\Data\SGF_SECTIONWISE\Test\DATAMINING |        |
|------------------------------------------------------|----------------------------------------------------------------------------------------------------|--------|
|                                                      | Test File                                                                                                    | Result |
| 🚱 DM                                                 | DM_165-2011.pdf.txt                                                                                             | FAIL   |
|                                                      | DM_159-2011.pdf.txt                                                                                             | FAIL   |
| - STAT                                               | DM_158-2011.pdf.txt                                                                                             | FAIL   |
| SYSARCH                                              | DM_155-2011.pdf.txt                                                                                             | FAIL   |
| <b>V</b>                                             | DM_154-2008.pdf.txt                                                                                             | FAIL   |
|                                                      | DM_153-2011.pdf.txt                                                                                             | FAIL   |
|                                                      | DM_164-2011.pdf.txt                                                                                             | PASS   |
|                                                      | DM_163-2011.pdf.txt                                                                                             | PASS   |
|                                                      | DM_162-2011.pdf.txt                                                                                             | PASS   |
|                                                      | DM_161-2011.pdf.txt                                                                                             | PASS   |
|                                                      | DM_160-2011.pdf.txt                                                                                             | PASS   |
|                                                      | DM_157-2011.pdf.txt                                                                                             | PASS   |
|                                                      | DM_156-2011.pdf.txt                                                                                             | PASS   |
|                                                      | DM_155-2008.pdf.txt                                                                                             | PASS   |
|                                                      | DM_154-2011.pdf.txt                                                                                             | PASS   |

#### Display 10: Test results for DM (Data Mining) category using statistical model

Click 'Testing -- > Full Test Report' to generate precision and recall scores specific to each category (Display 11). If you look at the recall values (In-Cat% column), you can clearly observe a very low score (6%) for BI, medium score (48%) for REPORTS, reasonable scores for DM, SYSARCH and very good score (81%) for STAT categories. This is a basic model based on the statistical analysis of training corpus that you can build very quickly using Content Categorization Studio.

| Category Test Report Category Test Report Catego | rt       |        |       |          |     |       |       |           |       |         |
|----------------------------------------------------------------------------------------------------|----------|--------|-------|----------|-----|-------|-------|-----------|-------|---------|
| Path                                                                                                    | All Docs | In-Cat | Total | In-Cat % | Neg | N-Tot | Neg % | Prec %    | Popul | Pop Rel |
| Тор                                                                                                    | 0        | 0      | 0     | 0        | 0   | 0     | 0     | 0         | 0     | 0       |
| Top/BI                                                                                                    | 1        | 1      | 15    | 6        | 0   | 0     | 0     | 100       | 0     | 0       |
| Top/DM                                                                                                    | 17       | 9      | 15    | 60       | 0   | 0     | 0     | 52        | 0     | 0       |
| Top/REPORTS                                                                                                    | 20       | 16     | 33    | 48       | 0   | 0     | 0     | 80        | 0     | 0       |
| Top/STAT                                                                                                    | 64       | 41     | 50    | 81       | 0   | 0     | 0     | 64        | 0     | 0       |
| Top/SYSARCH                                                                                                    | 36       | 19     | 25    | 75       | 0   | 0     | 0     | 52        | 0     | 0       |
|                                                                                                    |          |        |       |          |     | ОК    | View  | w as Text | ]     |         |

Display 11: Full Test Report results of all categories using Statistical model

 Now you have a base model (statistical categorizer model) in Content Categorization Studio to compare against the Boolean rule based model you can build using content categorization code automatically generated from text rule builder node of SAS® Text Miner. As you know, you do not require setting training data to build rule based categorization models. Hence, you may now change your testing paths for all the categories as shown in Table 2 and keep the training paths blank.

| Category | Testing Path                           |
|----------|----------------------------------------|
| BI       | C:\Data\SGF_SECTIONWISE\Top\BUSINT     |
| DM       | C:\Data\SGF_SECTIONWISE\Top\DATAMINING |
| REPORTS  | C:\Data\SGF_SECTIONWISE\Top\REPORTS    |
| STAT     | C:\Data\SGF_SECTIONWISE\Top\STAT       |
| SYSARCH  | C:\Data\SGF_SECTIONWISE\Top\SYSARCH    |

• Copy automatically generated content categorization code that you have previously generated using text rule builder node and paste them under 'Rules' tab for each of the categories. Click on 'Syntax Check' button each time you copy and paste those rules for every category (Display 12).

#### Display 12: Syntax check of content categorization code in Rules tab

| ⊡ SGF_Cat_CS_2        | (OR                                                                   |
|-----------------------|-----------------------------------------------------------------------|
| ⊡                     | ,"olap"<br>,"bi"<br>(ND (OD Hersbergde, Hersbergd,))                  |
| i⊡ ∰ Top ≡<br>        | <pre>, (AND, (OK, "dashboards", "dashboard")) , "intelligence")</pre> |
| REPORTS               | Syntax Check Indent © Text View Load Text                             |
| Taxonomy 🐼 Depend 🖌 🕨 | 🚯 Rules 🜗 Testing 📦 Data 🖻 Document                                   |
| Category Syntax Check |                                                                       |
| Syntax OK             |                                                                       |

- Go to Build -- > Build Rulebased Categorizer to build a Boolean rule based categorization model using those rule expressions that you have imported from SAS<sup>®</sup> Text Miner. You will receive a message 'Build Successful' once you were able to successfully build a Boolean Rule based Categorization model.
- Since you have set the testing paths for each of the 5 categories, you may click on any category and go to 'Testing' tab to view the test files. Click 'Test' to test the files based on the Boolean Rulebased categorization model you have built. You will find the test results (pass or fail) and relevancy scores for each of the test file that passed the test.
- Click 'Testing -- > Full Test Report' to generate a full test report on the model performance with recall and precision scores (Display 13). In general, you will observe that more files pass test in this model compared to the statistical model you have built previously. This is because Boolean rule based models are flexible to write your own rules based on linguistic terms and incorporate Boolean operators for improved accuracy. In this case, you have just exported the automatic rules generated from Text Rule Builder node into SAS<sup>®</sup> Content Categorization Studio and used them 'as is'. However, after careful examination of the test documents and using the domain knowledge of individual section categories these rules can be further modified to improve accuracy.

| Category Test R | eport    |        |       |          |     |       |       |         |        |         |
|-----------------|----------|--------|-------|----------|-----|-------|-------|---------|--------|---------|
| Path            | All Docs | In-Cat | Total | In-Cat % | Neg | N-Tot | Neg % | Prec %  | Popula | Pop Rel |
| Тор             | 0        | 0      | 0     | 0        | 0   | 0     | 0     | 0       | 0      | 0       |
| Top/BI          | 107      | 70     | 82    | 85       | 0   | 0     | 0     | 65      | 0      | 0       |
| Top/DM          | 98       | 62     | 79    | 78       | 0   | 0     | 0     | 63      | 0      | 0       |
| Top/REPORTS     | 145      | 76     | 100   | 75       | 0   | 0     | 0     | 52      | 0      | 0       |
| Top/STAT        | 279      | 152    | 174   | 87       | 0   | 0     | 0     | 54      | 0      | 0       |
| Top/SYSARCH     | 160      | 80     | 99    | 80       | 0   | 0     | 0     | 50      | 0      | 0       |
|                 |          |        |       |          |     | C     | )K    | View as | Text   |         |

#### Display 13: Full Test Report results of all categories using Boolean Rule based model

 Click on 'BI' category and go to the testing tab and carefully examine the files which have failed the test. You will find many terms which are unique to this section category that were not picked up by the text rule builder node during the automatic rule generation process. Terms such as 'information map(s)', 'web report studio', 'information delivery portal' and 'KPI' can specifically identify the topic "business intelligence (BI)" because these are the names of products and features used in SAS Enterprise Business Intelligence suite. Whenever these are identified in the documents, you can conveniently relate them to the BI category. Modify the rules in this category as shown in the Display 14. As you can observe, terms such as cube, data, aggregation and table(s) are also added to the rules bound by Boolean operators to ensure more variety of patterns captured. Display 14: Modified Boolean rules for Business Intelligence (BI) category

- (OR ,"olap" ,"bi" ,(AND,(OR,"dashboards","dashboard")) ,"intelligence" ,"KPI" ,"business intelligence" ,(AND,"information",(OR,"map","maps")) ,"web report studio" ,"information delivery portal" ,(SENT,"cube","data") ,(AND,"Aggregation",(OR,"table","tables")) )
- Similarly, rules can be modified for the data mining category to include terms specifically related to predictive modeling (regression, decision trees and neural network), clustering, model comparison (receiver operating characteristic) and so on. Terms representing products or features such as enterprise miner, credit scoring, model manager etc. related to data mining field are generally found useful in modifying the rules to match the category (Display 15). It is also important to remember that this rule modification is an iterative process requiring careful understanding of terms that can lead to category matching.

```
Display 15: Modified Boolean rules for Data Mining (DM) category
```

```
(OR
, (OR, "mining", "data mining")
, (AND, (OR, "enterprise", "text"), "miner")
 "logistic regression"
, "sentiment analysis"
, "content categorization"
, "credit scoring"
, "weight of evidence"
, "cluster analysis"
, (OR, "rate-making", "rate making")
, (AND, (OR, "regression", "neural network", "neural networks", "decision tree", "decision trees"),
                (OR, "model", "models", "modeling"))
, (AND, "predictive", (OR, "model", "models", "modeling", "classification"))
, (AND, "model", (OR, "manager", "management"))
, (OR, "segmentation", "clustering", "segments", "clusters")
 (OR, "AUC", "area under curve", "receiver operating characteristic", "ROC")
b
```

- You may continue to analyze the terms which may represent the products, features or capabilities that better define a particular category and test them well before moving on to the next category. Once all the category rules are modified, rebuild the Boolean rule based categorizer model again and generate the Full test report (See Display 16) to compare its performance against other models you have built so far. You will observe that the model accuracy has increased overall compared to using either the default automatic rules generated from text rule builder node in SAS<sup>®</sup> Text Miner or the Statistical categorizer model.
- It is important to remember that usually categorization models are not 100% in their predictive ability. Hence, even if you write rules of high precision and quality it can only improve the performance to a certain extent after which it may degrade with the addition of more terms and/or rules there by losing its generality. Hence, we suggest you to practice rule writing and ensuring that those rules are neither too broad nor too specific. This is a very subjective job and the style, approach of modifying these rules can vary from analyst to analyst.

| Category Test R | eport           |        |       |          |     |       |       |        |       |         | х |
|-----------------|-----------------|--------|-------|----------|-----|-------|-------|--------|-------|---------|---|
|                 |                 |        |       |          | -   |       |       |        |       |         |   |
| Path            | All Docs        | In-Cat | Total | In-Cat % | Neg | N-Tot | Neg % | Prec % | Popul | Pop Rel |   |
| Тор             | 0               | 0      | 0     | 0        | 0   | 0     | 0     | 0      | 0     | 0       |   |
| Top/BI          | 122             | 74     | 82    | 90       | 0   | 0     | 0     | 60     | 0     | 0       |   |
| Top/DM          | 147             | 72     | 79    | 91       | 0   | 0     | 0     | 48     | 0     | 0       |   |
| Top/REPORTS     | 138             | 82     | 100   | 81       | 0   | 0     | 0     | 59     | 0     | 0       |   |
| Top/STAT        | 279             | 152    | 174   | 87       | 0   | 0     | 0     | 54     | 0     | 0       |   |
| Top/SYSARCH     | 165             | 84     | 99    | 84       | 0   | 0     | 0     | 50     | 0     | 0       |   |
|                 |                 |        |       |          |     |       |       |        |       |         |   |
|                 | OK View as Text |        |       |          |     |       |       |        |       |         |   |
|                 | OK VIEW BY TEXE |        |       |          |     |       |       |        |       |         |   |

# Display 16: Full Test Report using Boolean rule based model with modified rules

# SUMMARY

- SAS<sup>®</sup> Content Categorization Studio is an easy-to-use point and click interface used in quickly building models for automatic text categorization process.
- Statistical categorizer utilizes a set of documents from each category in the taxonomy to train the model. However, in terms of model performance statistical categorizer often performs below par.
- Boolean rule based categorizer works well when the rule terms and Boolean operators are carefully chosen to categorize documents. You can iteratively build the model while testing the rules on a set of documents. It has an additional advantage that you don't need a separate set of documents to train the model.
- Text rule builder node in SAS<sup>®</sup> Text Miner is a powerful feature useful to generate preliminary Boolean rule expressions which can be exported to SAS<sup>®</sup> Content Categorization Studio. It requires a set of documents separated by category to train the model and generate rules.

# REFERENCES

SAS® Enterprise Miner 12.1: Reference Help Documentation. Cary, NC.

Reprinted with permission of SAS Institute Inc. from *Text Mining and Analysis: Practical Methods, Examples, and Case Studies Using SAS*. Copyright 2013. SAS Institute Inc.

# TRADEMARKS

SAS and all other SAS Institute Inc. product or service names are registered trademarks or trademarks of SAS Institute Inc. in the USA and other countries. <sup>®</sup> indicates USA registration. Other brand and product names are trademarks of their respective companies.

# CONTACT INFORMATION

The authors welcome and encourage any questions, feedback, remarks, both on- and off-topic via email.

Goutam Chakraborty, Oklahoma State University, Stillwater, OK, goutam.chakraborty@okstate.edu

Goutam Chakraborty is a professor of marketing and founder of SAS<sup>®</sup> and OSU data mining certificate program at Oklahoma State University. He has published in many journals such as Journal of Interactive Marketing, Journal of Advertising Research, Journal of Advertising, Journal of Business Research, etc. He has chaired the national conference for direct marketing educators for 2004 and 2005 and co-chaired M2007 data mining conference. He is also a Business Knowledge Series instructor for SAS<sup>®</sup>.

Murali Krishna Pagolu, SAS Institute Inc., Cary, NC, murali.pagolu@sas.com

Murali Pagolu is a Business Analytics Consultant at SAS Institute Inc. He has over 4 years of experience using SAS® software focused on Database Marketing, Marketing Research, Data mining, Text Mining and CRM Applications.